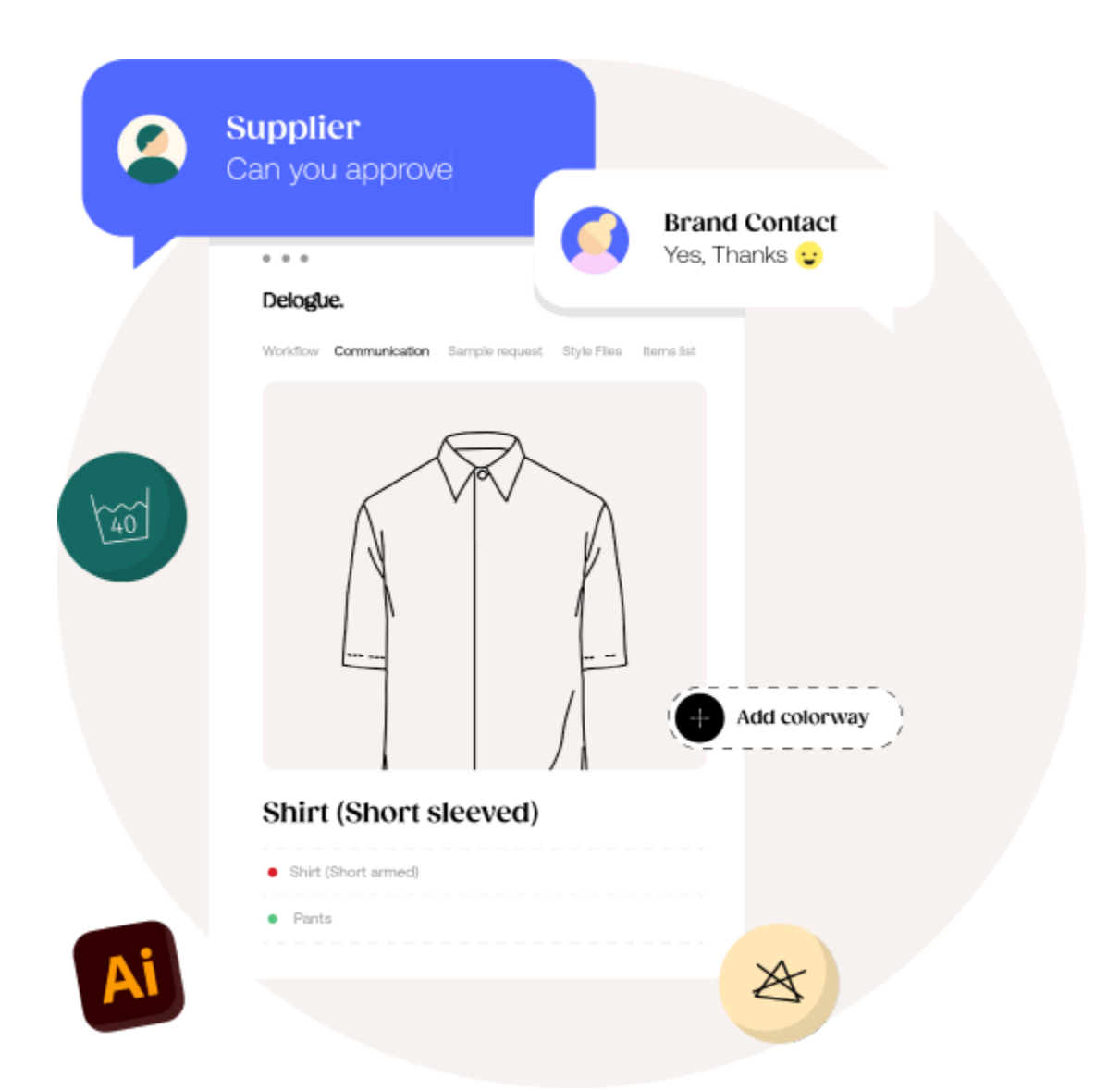

# **Importing data into Delogue**

Version 1.3

### Table of Content:

| 1. | INTRODUCTION                                                                                 | . 3 |
|----|----------------------------------------------------------------------------------------------|-----|
| 2. | PREREQUISITE                                                                                 | 3   |
| 3. | AUTHENTICATION                                                                               | 3   |
| 4. | IMPORTING COLORS                                                                             | . 5 |
| 5. | IMPORTING ITEM DATA TO DELOGUE                                                               | 7   |
|    | 5.1 ASSUMPTION                                                                               | . 7 |
|    | 5.2 FTP DETAILS                                                                              | . 7 |
|    | 5.3 ITEM HEADER                                                                              | . 8 |
|    | 5.4 SIZES                                                                                    | . 8 |
|    | 5.5 ITEM COLORS                                                                              | . 9 |
|    | 5.6 EXAMPLE OF JSON                                                                          | . 9 |
|    | 5.7 IMPORTING NEW ITEM                                                                       | 10  |
|    | 5.7.1 VALIDATION DETAILS FOR INSERT                                                          | 10  |
|    | 5.7.2 VALIDATION DETAILS FOR ITEM LOGO IMAGE                                                 | 11  |
|    | 5.7.3 UPDATE EXISTING ITEM                                                                   | 11  |
|    | HEADER                                                                                       | 11  |
|    | SIZES                                                                                        | 12  |
|    | ITEM PART                                                                                    | 12  |
|    | ITEM COLORS                                                                                  | 12  |
|    | VALIDATION DETAILS FOR UPDATE                                                                | 12  |
|    | DELETING ITEM                                                                                | 13  |
|    | RESULT OF IMPORT                                                                             | 14  |
| 6. | IMPORTING STYLE DATA TO DELOGUE                                                              | 14  |
|    | 6.1 IMPORT STYLE (UPDATE NUMBER, NAME, STATE & CUSTOM FIELD DATA TO DELOGUE) BY STYLE NUMBER | 14  |
|    | OPTION WITH JSON => EXAMPLE JSON DATA FOR STYLE FIELDS LIKE:                                 | 16  |
|    | Example of input JSON data call:                                                             | 17  |
|    | 6.1.1.2 OPTION WITH XML => EXAMPLE XML DATA FOR STYLE FIELDS LIKE:                           | 18  |
|    | Example of input JSON data call:                                                             | 21  |
|    | VALIDATION                                                                                   | 22  |
| 7. | IMPORT HIERARCHY VALUES                                                                      | 28  |
|    | 7.1 IMPORT HIERARCHY VALUES FOR ADMIN STYLE CUSTOM FIELD IN DELOGUE                          |     |
|    | Example of input json data call:                                                             | 31  |
| 8. | IMPORT SUPPLIERS                                                                             | 36  |
|    | 8.1 OVERVIEW                                                                                 | 36  |

| 8.2 | PREREQUISITE                           | 36 |
|-----|----------------------------------------|----|
| 8.3 | IMPORTING SUPPLIER PROCESS IN DELOGUE: | 37 |
| 8.4 | SAMPLE OF WEB SERVICE                  | 38 |
| 8.5 | DISCLAIMER                             | 39 |

### **1. INTRODUCTION**

This document explains how to import data into the Delogue system, which covers API requests and responses. These APIs are available exclusively to Delogue clients and are limited to users with approved credentials.

Delogue exposes REST-based services to import data into Delogue from an external system. To call any API, the client needs to authenticate himself by calling the authentication endpoint. The authentication endpoint will return a token that the client has to use for subsequent requests sending data to Delogue. We will explain the details of each request-response in the following sections of this document.

### 2. PREREQUISITE

For using these APIs, the organization admin **should create a user who only has access to this organization to avoid data from being created in an**other company. In Delogue, a user can work with multiple companies as a supplier or a designer.

### 3. AUTHENTICATION

Importing data in Delogue is a 2-step process:

**1)** Getting authentication token first

2) Using authentication token calling service

The endpoint of authentication service services is <u>https://my.delogue.com/auth/token</u> While calling these API, provide user credentials (new user credentials as mentioned in the prerequisite section) using the post method shown in the below

API calls in Delogue require an authorization token which can be generated using this endpoint. This should be used in subsequent calls in the Authorization header (Example: "bearer XXXXXXX-99") **Method**: POST **Domain**: https://my.delogue.com **Path**: /auth/token **Headers**: Content-Type: application/x-www-form-urlencoded **Body** as x-www-form-urlencoded:

| grant_type | password      |
|------------|---------------|
| username   | your username |
| password   | your password |

Example:

grant\_type=password&username=test@example.com&password=yourpass

#### Success response as JSON:

| access_token | Token to use in Authorization header in other endpoints            |
|--------------|--------------------------------------------------------------------|
| token_type   | Token type to use in front of access_token in Authorization header |
| expires_in   | Seconds to expiration                                              |

#### Example:

{

"access\_token":

"w4TSCp1S0ImBKz4CYQYSMvtjzBdVks4g1RhivcE2er636QdvGCC0jZCn0T8\_G5smiNzqvSpK5TIyNNihxSl0cXzaHAmq N-a3OAxuXWh6vYwahD3aUvMXXxXXXXXXXXXVDVM7jPUC7GA8UzkrHHetMTfgTz49054095494584958459YYAB UwBCG7rD4N6×7NOG1esQUWQribDX-1IEOdYgvKUqOnzsIDGNBSgCxxXXxXXXXXXXXXXXXXXXXXXXXXXX 2-nNTErkCfuAQsVhRI5JwZ81h\_-ujBKs99X",

"token\_type": "bearer", "expires\_in": 604799

}

#### Error response as JSON:

| error                                              | Error message |  |  |  |  |  |
|----------------------------------------------------|---------------|--|--|--|--|--|
| Example:                                           | Example:      |  |  |  |  |  |
| {                                                  | {             |  |  |  |  |  |
| "error": "The user name or password is incorrect." |               |  |  |  |  |  |
| }                                                  |               |  |  |  |  |  |
|                                                    |               |  |  |  |  |  |

example.

\$.ajax({

url: "https://my.delogue.com/auth/token", type: "POST", contentType: "application/json; charset=utf-8", dataType: 'json', cache: false,

Post JSON data format is: {"grant\_type": "password", "username": "youruseremail", "password": "yourpassword"}

*On success:* String 'access\_token' will be returned as shown in the above example. You have to use this access-token for the subsequent calls.

On error: If you send the wrong credentials, you will get an error message saying: "Bad Request".

### 4. IMPORTING COLORS

End point for importing Admin Colors in Delogue - https://my.delogue.com/Import/AdminColor/

The string token, the authentication endpoint had returned, should be used in these calls. This token should be sent as a 'Bearer' token with your JSON data. E.g. in jQuery call -

beforeSend: function (xhr, settings) { xhr.setRequestHeader('Authorization', 'Bearer ' + token); },

To import multiple colors in Admin color section, you need to send the data for the following fields: Name, ID, ID2, pantone, isActive, Action The JSON object for color looks like this:

```
Colors = [{
    "Name": "Red",
    "Id": "test 1",
    "Pantone": "18-1447 tcx",
    "IsActive": "true",
    "Id2": "cc1",
    "action":""
},
{
```

"Name": "Blue", "Id": "test 2", "Pantone": "18-1444 tcx", "IsActive": "true", "Id2": "cc3", "action":"delete"

}]

**Add new color**: You need to keep the "action" field empty in JSON, in order to create a new color. If you are using Id2, then the Id2 value must not be present in the Delogue database to create a new color.

*Update:* If passed JSON Id2 value matches with existing color then that matched record will be updated.

**Delete color:** You need to set the action field value to 'delete' in JSON. The web service will use the Id2 to find the color to delete. If the color is used in any style, the color will not be deleted, and an error message will be returned.

Validations while importing color:

| Field    | Validation                                      | Action            | Error message                         |
|----------|-------------------------------------------------|-------------------|---------------------------------------|
| Name     | If this field is missing                        | Color is not      | Missing Color Name For record no:     |
|          |                                                 | created           | {#}                                   |
| ld2      | If multiple records found for Id2               | Color will not be | Multiple records found for Id2 at     |
|          |                                                 | updated           | record no: {#}                        |
| ld2+Acti | If Action is "delete" and Id2 is Missing        | Color will not be | Id2 is required to delete Admin Color |
| on       | If Action is "delete" and Id2 does not exist in | deleted           | at record no: {#}                     |
|          | Delogue                                         | Color will not    | Admin Color not found at record no:   |
|          | If Action is "delete" and multiple records      | delete            | {#}                                   |
|          | found for Id2 in Delogue                        | Color will not    | Multiple records found for Id2 at     |
|          |                                                 | delete            | record no: {#}                        |

#### Example of call is:

\$.ajax({

url: "http://my.delogue.com/Import/AdminColor/", type: "POST", contentType: "application/json; charset=utf-8", dataType: 'json', data: json.stringify([ {"Action": "Delete", "Id2": "2"}, {"Name": "Black", "Id": "999", "Pantone": "19-4006", "IsActive": "true", "Id2": "1"}, {"Name": "Green", "Id": "862", "Pantone": "18-1658", "IsActive": "true", "Id2": "2"},

```
]),
cache: false,
crossDomain: true,
beforeSend: function (xhr, settings) {xhr.setRequestHeader('Authorization', 'Bearer ' +
token);},
success: function (data) {
    alert('Data imported successfully');
    },
    error: function (x, y, z) {
    alert(x.responseText);
    }
```

```
})
```

On success: Call will return in success and you will receive the last created object.

**On error:** If any validation fails that details will be in the response text (last parameter of error function).

### **5. IMPORTING ITEM DATA TO DELOGUE**

Endpoint for importing Items in Delogue – https://my.delogue.com/Import/ Items/ The authentication endpoint has returned your string token which should be used in these calls. This token should be sent as 'Bearer' token with your JSON data.

E.g. in jQuery call - beforeSend: function (xhr, settings) {xhr.setRequestHeader('Authorization', 'Bearer ' + token);},

### 5.1 ASSUMPTION

ERP systems will always send only one Item part. That's why Item part name and part composition details are part of the item header section.

### 5.2 FTP DETAILS

For each item, an image logo is associated which can be added to the Delogue system. For getting this image into Delogue, the client has to specify FTP location details in JSON. Format of JSON is shared below. These FTP details are common for all items, so there are specified ones at the top before the item collection.

FTP Details is used when you want to add a logo (thumbnail image) for the Item while you create or update the Item. It should contain these three fields:

**FTPLocation**: Provide your FTP location where the image is stored. e.g. "FTPLocation": "ftp.test.net/home/images"

UserId: Provide your ftp username.

#### **Password:** Provide your ftp password.

**NOTE**: Getting the file from FTP and linking it with the Item will be a time-consuming process. So, we will first process items (creation/updating) and then we will start the image linking process. If any error occurs while fetching an image from FTP, it will not affect item creation/updating. This means an item will be created even if the FTP operation fails.

### 5.3 ITEM HEADER

This will contain item information mentioned in below table:

| Field Name in<br>JSON    | Delogue UI Name        | Required<br>(Mandatory) | Description                                               |
|--------------------------|------------------------|-------------------------|-----------------------------------------------------------|
| ErpltemId                |                        | Yes                     | Uniqueld of item in ERP (external to                      |
|                          |                        |                         | Delogue) system                                           |
| Brand                    | Brand                  | Yes                     |                                                           |
| CompanyContactPe<br>rson | Contact Person         | Yes                     |                                                           |
| Name                     | Item name              | Yes                     |                                                           |
| ItemNumber               | Item no                | No                      |                                                           |
| Logo                     | Item logo              | No                      | Image name for Item logo present at provided ftp location |
| Description              | Description            | No                      |                                                           |
| SupplierId               | Supplier Id field from | No                      |                                                           |
|                          | Admin→Supplier tab     |                         |                                                           |
| Categories               | Categories             |                         |                                                           |
| ItemPartName             | Item Part Name         | No                      | User can create item without Item Part.                   |
| ItemPartCompositio<br>n  | Item Part Composition  | No                      |                                                           |
| Action                   |                        | Yes, for                | For creation of new item this field should                |
|                          |                        | update/delete           | be blank and for updating of existing                     |
|                          |                        |                         | system this should be "update" for                        |
|                          |                        |                         | deletion of existing system this should be "delete"       |

### 5.4 SIZES

| Field   | Delogue UI Name | Required    | Description |  |
|---------|-----------------|-------------|-------------|--|
| Name in |                 | (Mandatory) |             |  |
| JSON    |                 |             |             |  |

| ErpSizeld |                  | Yes | Uniqueld of item size in erp (external to<br>Delogue) system |
|-----------|------------------|-----|--------------------------------------------------------------|
| Name      | Size name/weight | Yes |                                                              |

### 5.5 ITEM COLORS

| Field<br>Name in<br>JSON | Delogue UI<br>Name | Required<br>(Mandatory) | Description                                                |
|--------------------------|--------------------|-------------------------|------------------------------------------------------------|
| ld                       | Library color Id2  | Yes                     | Uniqueld of item color in erp (external to Delogue) system |

### 5.6 EXAMPLE OF JSON

The JSON object for item is like:

```
{
```

```
"FtpDetails": {
       "FTPLocation": "ftp://ftp.test.net/home/Images/",
       "UserId": "testUser",
       "password": "abcdefg"
},
"Items":
[
       {
               "ErpltemId": "23",
               "Brand": "Adidas",
               "CompanyContactPerson": "abc@gmail.com",
               "Name": "button",
               "ItemNumber": "b-1",
               "Logo": "Itemlogo.jpg",
               "Description": "square button",
               "SupplierId": "7896",
               "Categories": ["ItemCat1"],
               "ItemPartName": "TestPart",
               "ItemPartComposition": "TestComposition",
               "Action": "",
               "Sizes":
               [
                      {"ErpSizeId": "11", "Name": "S"},
                      {"ErpSizeId": "22", "Name": "M"},
               ],
```

```
"ItemColors":
[
{"id": "blue11"},
{"id": "red21"}
]
}
]
```

### 5.7 IMPORTING NEW ITEM

If you want to create a new item in Delogue, you have to send JSON in the above format and set the Action field value as an empty string for insertion. The value of field ErpItemId should be set as the unique id of your system. This value will be used in case of update/delete to find the correct record. Per assumption, ERP system will send only one-part details in fields named ItemPartName and ItemPartComposition of Item part, color cards will be added as per ItemColors data sent in JSON.

#### 5.7.1 VALIDATION DETAILS FOR INSERT

Some validations are done while creating a new item in Delogue and these different validation details are mentioned below.

| Field                                          | Validation                                                                 | Action                                                                           | Error Message                                                                               |
|------------------------------------------------|----------------------------------------------------------------------------|----------------------------------------------------------------------------------|---------------------------------------------------------------------------------------------|
| Item Header                                    |                                                                            |                                                                                  |                                                                                             |
| ErpltemId                                      | If this value is missing                                                   | Item will not be created,<br>and further processing of<br>record will be stopped | Missing ErpltemId value for record no {#}                                                   |
| ErpltemId<br>+ Action                          | If ErpltemId value<br>already present in<br>Delogue and Action is<br>empty | Item will not be created,<br>and further processing of<br>record will be stopped | Item with ErpItemId already exist in Delogue<br>for record no {#}                           |
| Brand                                          | If this value is missing<br>or wrong brand value                           | Item will not be created,<br>and further processing of<br>record will be stopped | Missing/Wrong Brand value for record no {#}                                                 |
| Name                                           | If this value is missing                                                   | Item will not be created,<br>and further processing of<br>record will be stopped | Missing item name value for record no {#}                                                   |
| CompanyCon<br>tact<br>Person                   | If this value is missing<br>or wrong Company<br>Contact Person value       | Item will not be created,<br>and further processing of<br>record will be stopped | Missing/Wrong Company Contact Person value for record no {#}                                |
| Brand +<br>Name +<br>ItemNumber<br>+SupplierId | If for this combination<br>item already exist in<br>Delogue                | Item will not be created,<br>and further processing of<br>record will be stopped | Wrong combination of Brand, Name, Item<br>Number and Supplier Id value for record no<br>{#} |

| Sizes                 |                                                                                        |                                                                     |                                                                        |
|-----------------------|----------------------------------------------------------------------------------------|---------------------------------------------------------------------|------------------------------------------------------------------------|
| ErpSizeld             | If this value is missing                                                               | Item Size will not be created                                       | Missing ErpSizeld value for record no {#}                              |
| ErpSizeld<br>+ Action | If ErpSizeld value<br>already present in<br>Delogue and Item<br>header Action is empty | Item Size will not be<br>created                                    | Item with ErpSizeId already exist in Delogue<br>for record no {#}      |
| Name                  | If Name value already<br>present in Delogue and<br>Action is empty                     | Item Size will not be created                                       | Item size with same name already exist in<br>Delogue for record no {#} |
| Item Part             |                                                                                        |                                                                     |                                                                        |
| ltemPartNam<br>e      | If this value is missing                                                               | Item Part will not be<br>created, Item color will not<br>be created |                                                                        |
| Item Color            | If this value is missing                                                               | No color cards for item will be created                             |                                                                        |

### 5.7.2 VALIDATION DETAILS FOR ITEM LOGO IMAGE

| Field       | Validation                   | Action                   | Error Message                                    |
|-------------|------------------------------|--------------------------|--------------------------------------------------|
| FTPLocation | - If not able to connect FTP | Will not affect any item | - Not able to connect ftp site.                  |
|             | location with given details  | creation process.        |                                                  |
| Userld &    |                              |                          | - Not able to login FTP                          |
| Password    | - If given credentials are   |                          |                                                  |
|             | wrong                        |                          |                                                  |
| Logo        | Logo Image type              |                          | {#}: Invalid file type. Please select any of the |
|             |                              |                          | following types only                             |
|             |                              |                          | jpg,gif,png,jpeg,jpe,bmp,jfif,tif,tiff,dib for   |
|             |                              |                          | ErpltemId: {#}                                   |
|             | Logo Image size              |                          | {#}: Please select file less than 5MB for Item   |
|             |                              |                          | Logo for ErpltemId: {#}                          |
|             | Logo Image name              |                          | {#}: Image Does not exist at FTP location        |
|             |                              |                          | for ErpItemId: {#}Image download Error!          |

### 5.7.3 UPDATE EXISTING ITEM

#### HEADER

To update existing items in Delogue, you have to send JSON data in a specified format and the Action field value should be set as "update". Passed 'ErpltemId' values will be used to find out old records in Delogue, and that record will be updated as per value sent in JSON.

#### SIZES

If Action is 'update' in the Item header level, first check will be done as if size with ErpSizeld is present in Delogue. If yes, that size will update. Otherwise, a new size will be created. If there are old sizes with no ErpSizeld present the old size will be deleted from item sizes.

#### **ITEM PART**

There will be only one item part sent, so the same will be updated with the new data sent. If an empty value is sent while updating, the item part will not be deleted, and no action will be performed for item color cards.

#### **ITEM COLORS**

If Action is "Update" in the Item header level, first check will be done as if a color card with Id is present in Delogue. If yes then the color card will be updated. Otherwise, a new color card will be created. If there are any old color cards with no Id, these color cards will be deleted from item colors.

#### VALIDATION DETAILS FOR UPDATE

Some validations are done while updating items in Delogue. The different validation details are mentioned below:

| Field       | Validation                                    | Action                                                                                                    | Error Message                              |
|-------------|-----------------------------------------------|----------------------------------------------------------------------------------------------------|--------------------------------------------|
| Item Header |                                               |                                                                                                    |                                            |
| Erpltemld   | If this value is missing                      | Item will not be updated,<br>and further processing of<br>record will be stopped                                                              | Missing ErpltemId value for record no {#}  |
| Action      | lf this value is not<br>"update"              | Item processing will not be<br>treated as update for whole<br>item. It could be insert if<br>value is empty or Delete if<br>value is "delete" |                                            |
| Brand       | If this value is changed compare to old value | Item will not be updated,<br>and further processing of<br>record will be stopped                                                              | Can't Change Brand value for record no {#} |
| Name        | If this value is missing                      | Item will not be updated,<br>and further processing of<br>record will be stopped                                                              | Missing item name value for record no {#}  |

| CompanyCont<br>act Person                                                                    | If this value is missing or<br>wrong Company Contact<br>Person value                                                                               | Item will not be updated,<br>and further processing of<br>record will be stopped                                                                                                | Missing/Wrong Company Contact<br>Person value for record no {#}                                                                                                    |
|----------------------------------------------------------------------------------------------|----------------------------------------------------------------------------------------------------|----------------------------------------------------------------------------------------------------|----------------------------------------------------------------------------------------------------|
| SupplierId                                                                                   | For provided value if<br>supplier company is not<br>present in Delogue or<br>supplier company is not<br>active                                     | Item will not be updated,<br>and further processing of<br>record will be stopped                                                                                                | Wrong Supplier Id value for record no {#}                                                                                                    |
| Brand + Name<br>+ ItemNumber<br>+SupplierId                                                  | If for this combination<br>item already exist in<br>Delogue                                                                                        | Item will not be updated,<br>and further processing of<br>record will be stopped                                                                                                | Wrong combination of Brand, Name,<br>Item Number and Supplier Id value<br>for record no {#}                                                                                                    |
| Sizes -<br>Pre-Condition<br>– Action value<br>for Item<br>header should<br>be "update"       |                                                                                                    |                                                                                                    |                                                                                                    |
| ErpSizeld                                                                                    | If this value is missing                                                                                                    | Item Size will not be<br>updated                                                                                                    | Missing ErpSizeld value for record no {#}                                                                                                    |
| Name                                                                                         | If Name value already<br>present in Delogue and<br>Action is empty                                                                                 | Item Size will not be<br>created                                                                                                    | Item size with same name already exist in Delogue for record no {#}                                                                                                    |
| ItemColors<br>Pre-Condition<br>– Action value<br>for Item<br>Header<br>should be<br>"Update" | <ul> <li>If Multiple Item part<br/>exists for Item</li> <li>If no Item Part exists for<br/>Item</li> <li>If Id not found in<br/>Delogue</li> </ul> | <ul> <li>Item Color will not be<br/>created or deleted</li> <li>Item color will not be<br/>created or deleted</li> <li>Item color will not be<br/>created or deleted</li> </ul> | <ul> <li>Multiple item parts found for item at record no: {#}.</li> <li>No item parts for item record no: {#}</li> <li>Color Id ({#}) does not exists in Delogue at item record no: {#} and item color record no {#}.</li> </ul> |

Validation for logo image will be the same as mentioned in the item creation section.

#### **DELETING ITEM**

If Action is "delete" in the Item header level, the item will be marked as Inactive. An item is never deleted.

*Note:* In case of Update or Delete, it will not be possible to delete size, part and color that are used in existing Styles of Delogue. In this case, an appropriate error message will be sent.

#### **RESULT OF IMPORT**

On Success: Call will return in success and you will get an object which contain:

- Successfully created Item ErpltemIds
- Errors while importing item logo from FTP

**On Error:** If any validation fails you will get the details in the response text which will contain:

- Successfully created Item ErpItemIds
- Errors while importing item logo from FTP.
- Validation errors while importing item header, item size, item part, item color

### 6. IMPORTING STYLE DATA TO DELOGUE

This chapter explains how external systems can send style data to be imported to Delogue.

# 6.1 IMPORT STYLE (UPDATE NUMBER, NAME, STATE & CUSTOM FIELD DATA TO DELOGUE) BY STYLE NUMBER

**Service API detail:** Importing style number, name, state & custom field data (means only updating the existing style data) by style number in Delogue.

End point for this API: https://my.delogue.com/v1.0/import/styles/

For this API you can send input as a JSON or XML.

#### In above rest API URL section description is as below

v1.0 - current first 1.0 version

import - it's importing data in Delogue

styles- updating styles collection

#### HTTP method type – PATCH

The token from authentication should be sent as 'Bearer' token with your input data. E.g., in a jQuery call -

beforeSend: function (xhr, settings) {xhr.setRequestHeader('Authorization', 'Bearer ' + token);},

In this first version "v1.0" it will only support updating the style number, style name, style state, custom fields, Custom field per color.

#### Style will be identified by the style number in input JSON.

Input data is in the form of a collection of styles:

Delogue.

- StyleNumber. From which we can find the style within the Delogue system.
- · Fields.

i. NewStyleNumber (optional). new number for the current style.

ii. NewStyleState (optional). The current updating style must be in published state & NewStyleState must be either Cancelled or Delivered state.

iii. NewStyleName (optional)

iv. UpdateMultipleStyles (Optional). This defines whether the values should added to all matching styles or give an error if it can find more than one style with the current style number. Value should be either true or false.

- v. Custom Fields (optional)
- vi. Custom Fields Per Color (optional)

Note:

- · Custom field & Custom field per color input is one of the following types:
  - Text with text value
  - Date with date value in DD-MMM-YYYY format e.g., 31-OCT-2017
  - Single Allowed Value
- The old value will be deleted and replaced with the new value.
- Colorld and ColorName should be the exactly the same as added in admin color list with same case.

#### **Required Headers:**

Content-Type: application/json Authorization: Bearer {authentication Token} Accept: application/json

#### Custom field per color:

We have added support to import custom field and custom field per color allowed value by allowed value id.

User can send the id like following in JSON: {"Name": "abc", "Value": "xxx", "Id": "x01"}

• Users can send value / Id / both value & id to add allowed value.

#### **Clear Content:**

User can clear the custom field value of type text, date and allowed value.

We have added a boolean field "ClearContent" for clearing the value of a given custom field.

If the ClearContent field is set to true then we will clear the value of the custom field ignoring the value sent.

If the ClearContent field is set to false or missing (not included) then it will work the same like old behavior with all validation.

In json just send clearContent field like "ClearContent": true

In xml just send clearContent field like <ClearContent>true</ClearContent>

#### OPTION WITH JSON $\Rightarrow$ EXAMPLE JSON DATA FOR STYLE FIELDS LIKE:

| { "ImportStyles  | s": [                                                                    |
|------------------|--------------------------------------------------------------------------|
| {                | "StyleNumber": "0444",                                                   |
|                  | "Fields" : {                                                             |
|                  | "NewStyleNumber": "0444",                                                |
|                  | "NewStyleState": "Delivered",                                            |
|                  | "NewStyleName": "0444",                                                  |
|                  | "UpdateMultipleStyles": true,                                            |
|                  | "CustomFields":                                                          |
|                  | [{ "Name": "Dessin", "Value": "xxxx02" },                                |
|                  | { "Name": "EAN". "Value": "EANxxx02". "ClearContent": true               |
| }.               |                                                                          |
| ,,               | { "Name": "Expiry date CE" "Value": "30-OCT-2017"                        |
| "ClearContent    | ": false }                                                               |
|                  | { "Name": "Washing instructions (LIK)" "Id": "60" "Value":               |
| "" <b>}</b>      |                                                                          |
| 71               | { "Name": "Backend" "Id": "" "Value": "Yes"}                             |
|                  | { "Name": "Web" "Value": "Yes" "ClearContent": true}                     |
|                  | { "Name": "Pallevare" "Id": "N"}                                         |
|                  | { "Name": "Sex" "Id": "G" "\/alue": "Girl"}                              |
|                  | { "Name": "Marketing media" "Id": "W" "Value": "Weh"}]                   |
|                  | "CustomFieldsPerColor": [{ "Name": "Dessin" "ColorId": "P1" "ColorName": |
| "Rod" "\/aluo"·  |                                                                          |
|                  | { "Name": "Dessin" "ColorId": "C1" "ColorName": "Creen"                  |
| "\/alue": "abod  |                                                                          |
| value . abcu     | ∠ J,<br>{"Nama": "EAN!" "Calarid": "D1" "CalarNama": "Dad"               |
| "\/oluo", "dof1" | { Name . EAN , Colond . RT, Colonname . Red ,                            |
|                  | },                                                                       |
|                  | { Name : EAN , Colond : G1, Colonname : Green ,                          |
| value : "det2"   | ),                                                                       |
|                  | { "Name": "Expiry date CE", "Colorid": "RI", "ColoriName":               |
| "Red", "Value":  | : "IU-SEP-2019" },                                                       |

#### Example of input JSON data call:

```
$.ajax({
```

```
url: "https://my.delogue.com/v1.0/import/styles/",
       type: "Patch",
       contentType: "application/json; charset=utf-8",
       dataType: 'json',
       data: JSON.stringify({ "ImportStyles": [
       {
                "StyleNumber": "0444",
               "Fields" : {
                              "NewStyleNumber": "0444",
                              "NewStyleState": "Delivered",
                       "NewStyleName": "0444",
                       "UpdateMultipleStyles": true,
                              "CustomFields":
                                      [{"Name": "Dessin", "Value": "xxxx02"},
                                      {"Name": "EAN", "Value": "EANxxx02", "ClearContent": true},
                                      {"Name": "Expiry date CE", "Value": "30-OCT-2017",
"ClearContent": false},
                                      {"Name": "Washing instructions (UK)", "Id": "60", "Value": ""},
                              {"Name": "Backend", "Id": "", "Value": "Yes"},
                              {"Name": "Web", "Value": "Yes", "ClearContent": true},
                              {"Name": "Pallevare", "Id": "N"},
                                      {"Name": "Sex", "Id": "G", "Value": "Girl"},
                              {"Name": "Marketing media", "Id": "W", "Value": "Web"}],
```

| "CustomFields                                                    | PerColor": [{"Name": "Dessin", "ColorId": "R1", "ColorName":                                                        |
|------------------------------------------------------------------|----------------------------------------------------------------------------------------------------|
| Red, value: abcd1},                                              | {"Name": "Dessin", "ColorId": "G1", "ColorName": "Green",                                                           |
| "Value": "abcd2"},                                               | {"Name": "EAN", "ColorId": "R1", "ColorName": "Red",                                                                |
| "Value": "def1"},                                                | {"Name"· "FAN" "ColorId"· "G1" "ColorName"· "Green"                                                                 |
| "Value": "def2"},                                                |                                                                                                    |
| "Red", "Value": "10-SEP-2019"},                                  | {"Name": "Expiry date CE", "ColorId": "R1", "ColorName":                                                            |
| "Green". "Value": "15-SEP-2019"}.                                | { "Name": "Expiry date CE", "ColorId": "G1", "ColorName":                                                           |
| { "Name": "Backend", "Coloric                                    | I": "G1", "ColorName": "Green", "Id": "", "Value": "No"},<br>{"Name": "Web", "ColorId": "G1", "ColorName": "Green", |
| "Value": "No"},                                                  | {"Name": "Palleyare" "ColorId": "G1" "ColorName": "Green"                                                           |
| "ld": "Y"},                                                      | (Indifie : Pallevale , Colona : OT, Colonname : Oreen ,                                                             |
| "B", "Value": "Boy"}]                                            | {"Name": "Sex", "ColorId": "G1", "ColorName": "Green", "Id":                                                        |
| }                                                                |                                                                                                    |
| ,<br>]                                                           |                                                                                                    |
| }),<br>cache: false.                                             |                                                                                                    |
| crossDomain: true,                                               |                                                                                                    |
| token);},                                                        | lings) {xnr.setRequestHeader('Authorization', 'Bearer ' +                                                           |
| success: function (data) {                                       | wein's data etvloNumborliet, '\n's data importErrore);                                                              |
| $\{$                                                             |                                                                                                    |
| error: function (x, y, z) {     alert('Error while importing sty | le data\n' + x.responseText);                                                                                       |
| }                                                                | · · · · · · · · · · · · · · · · · · ·                                                                               |
| <i>})</i>                                                        |                                                                                                    |

*On success:* Call will return in success *with information of Updated style number list & Import errors* 

On error: If API fails you get message in response text

6.1.1.2 OPTION WITH XML ⇒ EXAMPLE XML DATA FOR STYLE FIELDS LIKE:

<ImportStyleCommand>

<ImportStyles>

<ImportStyle>

<StyleNumber>0444</StyleNumber>

<Fields>

<NewStyleNumber>0444</NewStyleNumber>

<NewStyleName>0444</NewStyleName>

<NewStyleState>Delivered</NewStyleState>

<UpdateMultipleStyles>true</UpdateMultipleStyles>

<CustomFields>

<ImportStyleCustomField>

<Name>Dessin</Name> <Value>xxxx01</Value> </ImportStyleCustomField> <ImportStyleCustomField> <Name>EAN</Name> <Value>EANxxx01</Value>

<ClearContent>true</ClearContent>

</ImportStyleCustomField> <ImportStyleCustomField> <Name>Washing instructions (UK)</Name> <Value></Value> <ld>60</ld> </ImportStyleCustomField> <ImportStyleCustomField> <Name>Backend</Name> <Value>Yes</Value> < ld > </ld ></ImportStyleCustomField> <ImportStyleCustomField> <Name>Web</Name> <Value>Yes</Value> </ImportStyleCustomField> <ImportStyleCustomField> <Name>Pallevare</Name> <Id>N</Id> </ImportStyleCustomField> <ImportStyleCustomField>

<Name>Sex</Name> <Value>Girl</Value> <ld>G</ld> </ImportStyleCustomField> <ImportStyleCustomField> <Name>Marketing media</Name> <Value>Web</Value> <Id>W</Id></ImportStyleCustomField> </CustomFields> <CustomFieldsPerColor> <ImportStyleCFPerColor> <Name>Dessin</Name> <Value>xxxx01</Value> <ColorId>R1</ColorId> <ColorName>Red</ColorName> </ImportStyleCFPerColor> <ImportStyleCFPerColor> <Name>EAN</Name> <Value>EANxxx01</Value> <ColorId>R1</ColorId> <ColorName>Red</ColorName> </ImportStyleCFPerColor> <ImportStyleCFPerColor> <Name>Backend</Name> <Value>No</Value> <ld></ld> <ColorId>R1</ColorId> <ColorName>Red</ColorName> </ImportStyleCFPerColor> <ImportStyleCFPerColor> <Name>Web</Name> <Value>No</Value> <ColorId>R1</ColorId> <ColorName>Red</ColorName> </ImportStyleCFPerColor> <ImportStyleCFPerColor> <Name>Pallevare</Name> <Id>Y</Id><ColorId>R1</ColorId>

<ColorName>Red</ColorName> </ImportStyleCFPerColor> <ImportStyleCFPerColor> <Name>Sex</Name> <Value>Boy</Value> <Id>Boy</Value> <Id>Boy</Id></d></d></d></d><t

#### Example of input JSON data call:

var datalnput =

"<ImportStyleCommand><ImportStyles><ImportStyle><StyleNumber>0444</StyleNumber><Fiel ds><NewStyleNumber>0444</NewStyleNumber><NewStyleName>0444</NewStyleName><Ne wStyleState>Delivered</NewStyleState><UpdateMultipleStyles>true</UpdateMultipleStyles><Cu stomFields><ImportStyleCustomField><Name>Dessin</Name><Value>xxxx01</Value></ImportS tyleCustomField><ImportStyleCustomField><Name>EAN</Name><Value>EANxxx01</Value><Cl earContent>true</ClearContent></ImportStyleCustomField><ImportStyleCustomField><Name>W ashing instructions

(UK)</Name><Value></Value><Id>60</Id></ImportStyleCustomField><ImportStyleCustomField></Name>Backend</Name><Value>Yes</Value><Id></Id></ImportStyleCustomField><ImportStyleCustomField></ImportStyleCustomField></ImportStyle

media</Name><Value>Web</Value><Id>W</Id></ImportStyleCustomField></CustomFields><Cu stomFieldsPerColor><ImportStyleCFPerColor><Name>Dessin</Name><Value>xxxx01</Value>< ColorId>R1</ColorId><ColorName>Red</ColorName></ImportStyleCFPerColor><ImportStyleCFP erColor><Name>EAN</Name><Value>EANxxx01</Value><ColorId>R1</ColorId><ColorName>Re d</ColorName></ImportStyleCFPerColor><ImportStyleCFPerColor><Name>Backend</Name><V alue>No</Value><Id></Id></ColorId>R1</ColorId><ColorName>Re d</ColorName></ImportStyleCFPerColor><ImportStyleCFPerColor><Name>Red</ColorName></ImportStyleC FPerColor><ImportStyleCFPerColor><Name>Web</Name><Value>No</Value><ColorId>R1</Col orId><ColorName>Red</ColorName></ImportStyleCFPerColor><ImportStyleCFPerColor><ImportStyleCFPerColor><Name >Pallevare</Name></ImportStyleCFPerColorAme></ImportStyleCFPerColor></Mame></ImportStyleCFPerColor></Mame><//ColorName></ImportStyleCFPerColor></Mame><//ColorName><//ColorName><//colorName><//colorName>

yleCFPerColor><ImportStyleCFPerColor><Name>Sex</Name><Value>Boy</Value><Id>B</Id>< ColorId>R1</ColorId><ColorName>Red</ColorName></ImportStyleCFPerColor></CustomFieldsP erColor></Fields></ImportStyle></ImportStyleCommand>";

```
$.ajax({
  url: "https://mv.delogue.com/v1.0/import/styles/",
  type: "PATCH",
  contentType: "text/xml; charset=utf-8",
  dataType: 'text',
  data: dataInput,
  cache: false,
  crossDomain: true,
  beforeSend: function (xhr, settings) { xhr.setRequestHeader('Authorization', 'Bearer ' + token); },
  success: function (data) {
    alert(data);
  },
  error: function (x, y, z) {
     alert('Error while importing style data\n' + x.responseText);
  }
})
```

#### VALIDATION:

}

| Field       | Validation                                                            | Error message                                                                | Action                          |
|-------------|-----------------------------------------------------------------------|------------------------------------------------------------------------------|---------------------------------|
| StyleNumber | If this field value is missing                                        | Style number missing for record number: {#}                                  | Style will<br>not be<br>updated |
| StyleNumber | lf for this field no record<br>found in Delogue, Style not<br>updated | No record found for style<br>number in Delogue for<br>record no: {#}         | Style will<br>not be<br>updated |
| Fields      | If the field collection is missing, Style not updated.                | Style data missing to update<br>of the style number at<br>record number: {#} | Style will<br>not be<br>updated |

| Fields: NewStyleNumber                  | If this number is already<br>used for some other style in<br>Delogue                                                                   | New style number already<br>exist in Delogue at record no:<br>{#}, Style number not updated      | Style<br>number<br>will not<br>update<br>and<br>custom<br>fields are<br>not<br>updated |
|-----------------------------------------|----------------------------------------------------------------------------------------------------|--------------------------------------------------------------------------------------------------|----------------------------------------------------------------------------------------|
| Fields: NewStyleNumber                  | If this field is missing value                                                                                                    | New style number missing at<br>record no {#}, Style number<br>not updated                        | Style<br>number<br>will not<br>update                                                  |
| Fields: NewStyleState                   | If this field exists & existing<br>style state is not in<br>published state.                                                           | Style is not in published state,<br>style state not updated for<br>record no {0}                 | Style<br>state will<br>not update                                                      |
| Fields: NewStyleState                   | If this field is exist & value<br>provided is other than<br>"Cancelled" /" Delivered"                                                  | New style state must be<br>Cancelled/Delivered, style<br>state not updated for record<br>no: {0} | Style<br>state will<br>not update                                                      |
| StyleNumber and<br>UpdateMultipleStyles | If for this field multiple<br>styles found, we could not<br>identify which style to<br>update when<br>UpdateMultipleStyles is<br>false | Multiple records found for<br>style number at record no:<br>{0}                                  | Style will<br>not update                                                               |
| Fields: CustomField:<br>Name            | Custom field with name is missing                                                                                                    | Custom field name missing at record no: {#}                                                      | Custom<br>field will<br>not update                                                     |

| Fields: CustomField:<br>Name                                                              | Custom field with name<br>records not found in the<br>system.                                                                                                    | Custom field with name not<br>found at record no: {#}                                                                                                    | Custom<br>field will<br>not update |
|-------------------------------------------------------------------------------------------|----------------------------------------------------------------------------------------------------|----------------------------------------------------------------------------------------------------|------------------------------------|
| Fields: CustomField:<br>Value /ld<br>(ld in case allowed value)<br>& ClearContent = false | (for other than allowed<br>value)<br>Custom field with name,<br>value missing<br>(for allowed value)<br>Custom field with name,<br>value & id missing                                                                                                    | Custom field with name,<br>value missing at record no: {#}<br>Custom field with name,<br>value or id missing at record<br>no: {#}                                                                                                    | Custom<br>field will<br>not update |
| Fields: CustomField:<br>Value/Id<br>(Id in case allowed value)<br>& ClearContent = false  | <ul> <li>(for other than allowed value)</li> <li>If custom field allowed value type with wrong allowed value from Delogue</li> <li>(for allowed value) <ol> <li>If custom field allowed value type with wrong allowed value type with wrong allowed value &amp; id from Delogue (when both value and id sent)</li> </ol> </li> <li>If custom field allowed value type with wrong allowed value from Delogue (when both value and id sent)</li> <li>If custom field allowed value type with wrong allowed value from Delogue (when value sent without id)</li> <li>If custom field allowed value type with wrong allowed value type with wrong allowed value from Delogue (when value sent without id)</li> </ul> | <ul> <li>(for other than allowed value)<br/>Custom field with name<br/>provided with wrong allowed<br/>value at record no: {#}</li> <li>(for allowed value) <ol> <li>Custom field with<br/>name provided with<br/>wrong allowed value id<br/>at record no: {#}</li> </ol> </li> <li>Custom field with<br/>name provided with wrong<br/>allowed value at record no:<br/>{#}</li> <li>Custom field with<br/>name provided with wrong<br/>allowed value at record no:<br/>{#}</li> </ul> | Custom<br>field will<br>not update |

| Fields: CustomField:<br>Value<br>& ClearContent = false                     | If custom field date type<br>with wrong date format.<br>Expected format must be in<br>dd-MMM-yyyy e.g.,<br>31-OCT-2017                                | Custom field with name<br>provided with wrong date<br>value at record no: {#}                                                                                                    | Custom<br>field will<br>not update              |
|-----------------------------------------------------------------------------|----------------------------------------------------------------------------------------------------|----------------------------------------------------------------------------------------------------|-------------------------------------------------|
| Fields: CustomField:<br>Value<br>& ClearContent = false                     | If custom field text type<br>with wrong limited<br>maximum characters.                                                                                | Custom field with name<br>provided with wrong limit of<br>maximum number of<br>characters value at record<br>no: {#}                                                                                                    | Custom<br>field will<br>not update              |
| Fields:<br>CustomFieldsPerColor                                             | Id custom field per color<br>values sent when does not<br>having custom field per<br>color module access                                              | Organization does not have<br>custom field per color module<br>access. So custom field per<br>color values not imported at<br>record no: {#}                                                                                                    | Custom<br>field per<br>color will<br>not update |
| Fields:<br>CustomFieldsPerColor:<br>Name                                    | Custom field with name is missing                                                                                                    | Custom field per color -<br>Custom field name missing at<br>record no: {#}                                                                                                    | Custom<br>field per<br>color will<br>not update |
| Fields:<br>CustomFieldsPerColor:<br>Name                                    | Custom field with name<br>records not found in the<br>system.                                                                                         | Custom field per color -<br>Custom field with name not<br>found at record no: {#}                                                                                                    | Custom<br>field per<br>color will<br>not update |
| Fields:<br>CustomFieldsPerColor:<br>Value /Id<br>(Id in case allowed value) | (for other than allowed<br>value)<br>Custom field with name,<br>value missing<br>(for allowed value)<br>Custom field with name,<br>value & id missing | (for other than allowed value)<br>Custom field per color -<br>Custom field with name,<br>value missing at record no: {#}<br>(for allowed value)<br>Custom field per color -<br>Custom field with name,<br>value or id missing at record<br>no: {#} | Custom<br>field per<br>color will<br>not update |

| Fields:<br>CustomFieldsPerColor:<br>Name              | Custom field with name is not diff per color                                                                    | Custom field per color -<br>Custom field with name is<br>not diff per color at record no:                                                                                                    | Custom<br>field per<br>color will               |
|-------------------------------------------------------|----------------------------------------------------------------------------------------------------|----------------------------------------------------------------------------------------------------|-------------------------------------------------|
|                                                       |                                                                                                    | {#}                                                                                                    | not update                                      |
| Fields:<br>CustomFieldsPerColor:<br>Name              | Custom field with name is<br>of nested allowed value<br>type                                                    | Custom field per color -<br>Custom field with name {0} is<br>of nested allowed value type<br>(which is not diff per color &<br>value added only with import<br>web service) at record no: {#} | Custom<br>field per<br>color will<br>not update |
| Fields:<br>CustomFieldsPerColor:<br>Colorld           | Custom field with Colorld<br>is missing                                                                         | Custom field per color - color<br>id missing at record no: {#}                                                                                                    | Custom<br>field per<br>color will<br>not update |
| Fields:<br>CustomFieldsPerColor:<br>ColorName         | Custom field with<br>ColorName is missing                                                                       | Custom field per color - color<br>name missing at record no: {#}                                                                                                    | Custom<br>field per<br>color will<br>not update |
| Fields:<br>CustomFieldsPerColor:<br>ColorId/ColorName | Custom field with wrong<br>Colorld/ColorName which<br>is not found in system or<br>not included in style color. | Custom field per color - invalid<br>style color with name & id<br>at record no: {#}                                                                                                    | Custom<br>field per<br>color will<br>not update |

|                       | (for other than allowed                       | (for other than allowed value) |                          |
|-----------------------|-----------------------------------------------|--------------------------------|--------------------------|
| Fields:               | value)                                        | Custom field per color -       | Custom                   |
| CustomFieldsPerColor: | If custom field allowed                       | Custom field with name         | field per                |
| Value                 | value type with wrong                         | provided with wrong allowed    | color will               |
|                       | allowed value from delogue                    | value at record no: {#}        | not update               |
|                       |                                               |                                |                          |
|                       |                                               | (for allowed value)            |                          |
|                       |                                               | 1. Custom field per color      |                          |
|                       | (for allowed value)                           | - Custom field with            |                          |
|                       | 1. If custom field                            | name provided with             |                          |
|                       | allowed value type                            | wrong allowed value            |                          |
|                       | with wrong allowed                            | and id at record no:           |                          |
|                       | value & id from                               | {#}                            |                          |
|                       | delogue (when                                 |                                |                          |
|                       | both value and id                             | 2. Custom field per color      |                          |
|                       | sent)                                         | - Custom field with name       |                          |
|                       |                                               | provided with wrong allowed    |                          |
|                       | 2. If custom field                            | value at record no: {#}        |                          |
|                       | allowed value type with                       |                                |                          |
|                       | wrong allowed value from                      | 3. Custom field per color      |                          |
|                       | delogue                                       | - Custom field with name       |                          |
|                       | (when value sent                              | provided with wrong allowed    |                          |
|                       | without id)                                   | value id at record no: {#}     |                          |
|                       | 3 If custom field                             |                                |                          |
|                       | allowed value type with                       |                                |                          |
|                       | wrong allowed value id                        |                                |                          |
|                       | from delogue (when is sent                    |                                |                          |
|                       | without value)                                |                                |                          |
|                       |                                               |                                |                          |
| Fields:               | If custom field date type                     | Custom field per color -       | Custom                   |
| CustomFieldsPerColor: | with wrong date format.                       | Custom field with name         | field per                |
| Value                 | -                                             |                                |                          |
|                       | Expected format must be in                    | provided with wrong date       | color will               |
|                       | Expected format must be in<br>dd-MMM-yyyy eg. | value at record no: {#}        | color will<br>not update |

| Fields:               | If custom field text type | Custom field per color -     | Custom     |
|-----------------------|---------------------------|------------------------------|------------|
| CustomFieldsPerColor: | with wrong limited        | Custom field with name       | field per  |
| Value                 | maximum characters.       | provided with wrong limit of | color will |
|                       |                           | maximum number of            | not update |
|                       |                           | characters value at record   |            |
|                       |                           | no: {#}                      |            |

Note: {#} indicate the record number of styles in input.

### 7. IMPORT HIERARCHY VALUES

Prerequisite and Authentication please see section 2 and section 3.

# 7.1 IMPORT HIERARCHY VALUES FOR ADMIN STYLE CUSTOM FIELD IN DELOGUE

**Service API detail:** This API will import hierarchy values for admin style custom fields of type "Hierarchy values"

End point for this API: https://my.delogue.com/Import/NestedCustomField/ For this API you can send input as a JSON.

#### In above rest API URL section description is as below

Import - it's importing data in Delogue

**NestedCustomField -** Clears old values collection & relations of hierarchy values of style custom field & read into Delogue with new input values.

#### HTTP method type – POST

The token from authentication should be sent as a 'Bearer' token with your input data. ex. in jquery call -

beforeSend: function (xhr, settings) { xhr.setRequestHeader('Authorization', 'Bearer ' + token); },

#### **Required Headers:**

Content-Type:application/json Authorization:Bearer {authentication Token} Accept:application/json

#### NOTE:

- User can create new custom field of type "Hierarchy values" from Add Custom Fields (Admin  $\Rightarrow$  Custom Fields  $\Rightarrow$  Styles tab)

- Before adding hierarchy values with service, these custom fields should be created from Delogue UI.

- Also, avoid circular relationships between data child and parent when adding allowed values.

- Code (Id of allowed value) should be unique for a single custom field.

INPUT JSON  $\Rightarrow$  Input data is in the form of a collection of hierarchy values of custom fields like:

**Code:** It is the ID of the allowed value that the user can select in the drop down of hierarchy type custom fields.

Parent: It is the ID of the allowed value of the parents Hierarchy Custom Field

ParentCFName: It is the Name of the parents Hierarchy Custom Field e.g. ICL1

**Description:** allowed value for custom field (This is the value that the user can select in the drop down)

Name: The name of the Hierarchy Custom Field e.g. ICL2

```
{
    "StyleCustomFieldNestedAllowedValues":[
    {
```

```
"Code":"A",
"Parent":"",
"ParentCFName":"",
"Description":"a",
"Name":"ICL1"
},
{
"Code":"B",
"Parent":"",
"ParentCFName":"",
"Description":"b",
"Name":"ICL1"
},
{
"Code":"C",
"Parent":"",
"ParentCFName":"",
"Description":"c",
"Name":"ICL1"
},
{
"Code":"A1",
```

```
"Parent":"A",
"ParentCFName":"ICL1",
"Description":"a1",
"Name":"ICL2"
},
{
"Code":"A2",
"Parent":"A",
"ParentCFName":"ICL1",
"Description":"a2",
   "Name":"ICL2"
},
{
"Code":"B1",
"Parent":"B",
"ParentCFName":"ICL1",
"Description":"b1",
"Name":"ICL2"
},
{
"Code":"C1",
"Parent":"C",
"ParentCFName":"ICL1",
"Description":"c1",
"Name":"ICL2"
},
{
"Code":"A11",
"Parent":"A1",
"ParentCFName":"ICL2",
"Description":"a11",
"Name":"ICL3"
},
{
 "Code":"A12",
"Parent":"A1",
"ParentCFName":"ICL2",
"Description":"a12",
"Name":"ICL3"
},
```

```
{
    "Code":"A21",
    "Parent":"A2",
    "ParentCFName":"ICL2",
    "Description":"a21",
    "Name":"ICL3"
    },
    {
        "Code":"B11",
        "Parent":"B1",
        "Parent":"B1",
        "ParentCFName":"ICL2",
        "Description":"b11",
        "Name":"ICL3"
    }
]
```

#### Example of input json data call:

}

```
$.ajax({
      url: "https://my.delogue.com/Import/NestedCustomField/",
      type: "POST",
      contentType: "application/json; charset=utf-8",
      dataType: 'json',
      data: JSON.stringify({
"StyleCustomFieldNestedAllowedValues":[
      {
      "Code":"A",
      "Parent":"",
      "ParentCFName":"",
      "Description":"a",
      "Name":"ICL1"
      },
      {
      "Code":"B",
      "Parent":"",
      "ParentCFName":"",
      "Description":"b",
      "Name":"ICL1"
      },
      {
```

```
"Code":"C",
"Parent":"",
"ParentCFName":"",
"Description":"c",
"Name":"ICL1"
},
{
"Code":"A1",
"Parent":"A",
"ParentCFName":"ICL1",
"Description":"a1",
"Name":"ICL2"
},
{
"Code":"A2",
"Parent":"A",
"ParentCFName":"ICL1",
"Description":"a2",
"Name":"ICL2"
},
{
"Code":"B1",
"Parent":"B",
"ParentCFName":"ICL1",
"Description":"b1",
"Name":"ICL2"
},
{
"Code":"C1",
"Parent":"C",
"ParentCFName":"ICL1",
"Description":"c1",
"Name":"ICL2"
},
{
"Code":"A11",
"Parent":"A1",
"ParentCFName":"ICL2",
"Description":"a11",
"Name":"ICL3"
```

```
},
        {
        "Code":"A12",
        "Parent":"A1",
        "ParentCFName":"ICL2",
        "Description":"a12",
        "Name":"ICL3"
        },
        {
        "Code":"A21",
        "Parent":"A2",
        "ParentCFName":"ICL2",
        "Description":"a21",
        "Name":"ICL3"
       },
        {
        "Code":"B11",
        "Parent":"B1",
        "ParentCFName":"ICL2",
        "Description":"b11",
        "Name":"ICL3"
       }
 ]
}),
        cache: false,
        crossDomain: true,
        beforeSend: function (xhr, settings) { xhr.setRequestHeader('Authorization', 'Bearer ' +
token); },
        success: function (data) {
        var importErrors = "";
        if (Object.keys(data.importErrors).length > 0) {
               importErrors = "\n Error while importing details : \n";
               $.each(data.importErrors, function (i, item) {
               importErrors += i + ':' + item + '\n';
               });
       }
        },
        error: function (x, y, z) {
        alert('Error while importing style data\n' + x.responseText);
       } })
```

*On success:* Call will return in success *means data imported success with list of errors On error*: If API fails you get message in response text

#### \* Validation:

| Field                     | Validation                                                                                                    | Error message                                                                                                    | Action                                                      |
|---------------------------|----------------------------------------------------------------------------------------------------|----------------------------------------------------------------------------------------------------|-------------------------------------------------------------|
| Wrong format<br>input     | If user send out<br>wrong format data<br>in JSON or<br>missing something<br>in JSON input                           | Wrong import<br>hierarchy values<br>input: collection is<br>blank or null.<br>(maybe due to<br>wrong format<br>sent) | Allowed value & relation will not add.                      |
| Correct format<br>input   | If the organization<br>does not have<br>"Hierarchy Values"<br>custom fields<br>module access                        | Organization does<br>not have hierarchy<br>value module<br>access.                                                   | Data will not import, or<br>Old data will not<br>overwrite. |
| Correct format<br>input   | If the organization<br>does not have<br>"Hierarchy value"<br>custom fields<br>added in admin<br>style custom fields | Organization does<br>not have any<br>hierarchy value<br>type custom fields<br>in Delogue.                            | Data will not import, or<br>Old data will not<br>overwrite. |
| Code/Descripti<br>on/Name | If value is missing<br>for this field code,                                                                         | Wrong import<br>hierarchy values<br>input: custom field                                                              | Data will not import, or<br>Old data will not<br>overwrite. |

|                         | description or name.                                                                                                | code / name /<br>description<br>missing for some<br>records.                                                                           |                                                                                             |
|-------------------------|----------------------------------------------------------------------------------------------------|----------------------------------------------------------------------------------------------------|---------------------------------------------------------------------------------------------|
| Parent/ParentC<br>FName | If value for Parent<br>field missing when<br>value for<br>ParentCFName is<br>provided                               | Wrong import<br>hierarchy values<br>input: parent<br>custom field code<br>is missing where<br>parent custom<br>field name<br>provided. | Data will not import, or<br>Old data will not<br>overwrite.                                 |
| Parent/ParentC<br>FName | If value for<br>ParentCFName<br>field missing when<br>value for Parent is<br>provided                               | Wrong import<br>hierarchy values<br>input: parent<br>custom field name<br>is missing where<br>parent custom<br>field code<br>provided. | Data will not import, or<br>Old data will not<br>overwrite.                                 |
| Name                    | If the custom field<br>name for the given<br>allowed value is<br>not found in the<br>admin custom<br>field Delogue. | Custom Field with<br>name {0} for<br>allowed value code<br>{1} not found in<br>Delogue hence<br>skipped.                               | Data will be imported<br>with skipping this<br>record and also<br>relation for this record. |
| ParentCFName            | If the parent<br>custom field name<br>for the given<br>allowed value not                                            | Parent custom<br>field with name {0}                                                                                                   | Data will be imported<br>with skipping adding                                               |

|                           | found in the admin<br>custom field<br>Delogue.                                                      | for allowed value<br>code {1} not found<br>in Delogue hence<br>skipped.                                                          | reactions to this record.                |
|---------------------------|----------------------------------------------------------------------------------------------------|----------------------------------------------------------------------------------------------------|------------------------------------------|
| Code/Descripti<br>on/Name | If value for the<br>fields code,<br>description &<br>name duplicated<br>in the input<br>collection. | For custom field<br>name {0} custom<br>field allowed value<br>with code {0} &<br>description {1}<br>duplicated hence<br>skipped. | Data will be imported<br>for this record |
| Code/Name                 | If value for the<br>fields code, name<br>duplicated in the<br>input collection.                     | For custom field<br>name {0} custom<br>field allowed value<br>with code {0}<br>duplicated hence<br>skipped.                      | Data will be imported<br>for this record |

### 8. IMPORT SUPPLIERS

### 8.1 OVERVIEW

Delogue can import Supplier data from external web services. We have implemented a nightly (i.e. GMT 00:00) automated process for this. This process will call client web service on the basis of Supplier's Id. Other suppliers' details in Delogue will get updated from data provided by client web service. Details of each request (call to client web service) and response (response of client web service) are explained in the following sections of the document.

### 8.2 PREREQUISITE

• For using this functionality client need to write a SOAP service which will return supplier details\*.

Delogue.

- Organization should have access to the "Supplier Sync" module in Delogue.
- Login to Delogue with Admin role and Add supplier (under Admin → Supplier tab) with Supplier ID.
- Add supplier web service details into Delogue. So that we can call your web service.
- Please see the following visual: Screenshot 1: Supplier Sync.

Service URL: Enter URL of web service implemented by client User Name: Enter Authenticated user name of web service Password: Enter Password for user of this web service Transport Credential Type: Select transport credential type either Windows or Windows-Ntlm

### 8.3 IMPORTING SUPPLIER PROCESS IN DELOGUE:

After completing prerequisite step Delogue performs following steps:

- 1. Delogue calls web service, provided in the above screenshot by the user.
- 2. Supplier web service will return the Supplier Details list to Delogue.
- 3. Following is an example of a response from a web service.
- 4. Example:

```
[
{
"No": "100",
"Name": "Suplier company name",
"Address": "5/F., ABC building, MG Rd",
"Post_Code": "112233",,
"Country_Region_Code": "CN",
"Phone_No": "99999999",
"City": "your city",
"Blocked": 0,
"Home_Page": null,
"Fax_No": null,
"VAT_Registration_No": null,
"Currency_Code": "USD"
}
1
```

- We will get "No" field from the response and find that No's supplier Id is present in Delogue. If it exists, then we will update the details of the supplier provided in response.
- If any failure occurs, Delogue will send failure email to Designer Organization Email Id.

### 8.4 SAMPLE OF WEB SERVICE

To call your SOAP service you need to follow guidelines described below:

Your service should have interface as below (please follow names as per description) We will call your webservice method ReadMultiple() and we required response from your side in the format DelogueVendorWS[]

```
public interface DelogueVendorWS_Port
       {
ReadMultiple_Result ReadMultiple(ReadMultiple request);
       }
       public partial class ReadMultiple
       {
       public DelogueVendorWS_Filter[] filter;
       public string bookmarkKey;
       public int setSize;
       public ReadMultiple()
       {
       }
public ReadMultiple(DelogueVendorWS_Filter[] filter, string bookmarkKey, int setSize)
{
this.filter = filter;
this.bookmarkKey = bookmarkKey;
this.setSize = setSize;
}
}
```

public partial class DelogueVendorWS\_Filter : object, System.ComponentModel.INotifyPropertyChanged

> { private DelogueVendorWS\_Fields fieldField; private string criteriaField; public DelogueVendorWS\_Fields Field{get;set;} public string Criteria{get;set;}

} public enum DelogueVendorWS\_Fields { No, //Supplier ID Name, Address, Post\_Code, //ZIP Code Country\_Region\_Code, //Country Code Phone\_No, //PHONE NUMBER City, Blocked, //IsActive Home\_Page, //Website Fax\_No, //Fax number VAT\_Registration\_No,//VAT# Currency\_Code, //Currency } public partial class DelogueVendorWS : object, System.ComponentModel.INotifyPropertyChanged { private string noField { get; set; } private string nameField { get; set; } private string addressField { get; set; } private string post\_CodeField { get; set; } private string country\_Region\_CodeField { get; set; } private string phone\_NoField { get; set; } private string cityField { get; set; } private string blockedField { get; set; } private string home\_PageField { get; set; } private string fax\_NoField { get; set; } private string vat\_Registration\_NoField { get; set; } private string currency\_CodeField { get; set; } }

### 8.5 DISCLAIMER

Classes, interfaces used in section "SOAP Service Details" have to be implemented by the company.